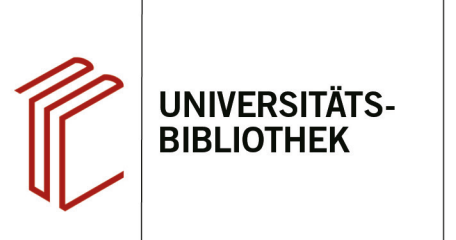

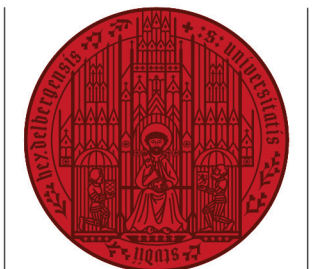

UNIVERSITÄT

HEIDELBERG ZUKUNFT SEIT 1386

## Handout zum Export aus FIS Bildung nach EndNote

Anhand dieses Handouts wird erklärt, wie Sie Daten aus der Datenbank FIS Bildung nach EndNote exportieren können.

## 1. Schritt

Führen Sie Ihre Suche durch und markieren Sie die zu exportierenden Referenzen.

- 1. Setzen Sie ein Häkchen bei den Titeln, die Sie interessieren, um sie zu markieren.
- Am Seitenende oder unter Merkzettel finden Sie die Möglichkeit, die markierten Titel zu exportieren. Wählen Sie dazu unter Systeme "Endnote" aus und klicken Sie dann auf Exportieren.

## 2. Schritt

Es erscheint ein Dialogfenster. Wählen Sie dort **Öffnen mit EndNote** aus und bestätigen Sie mit **OK**.

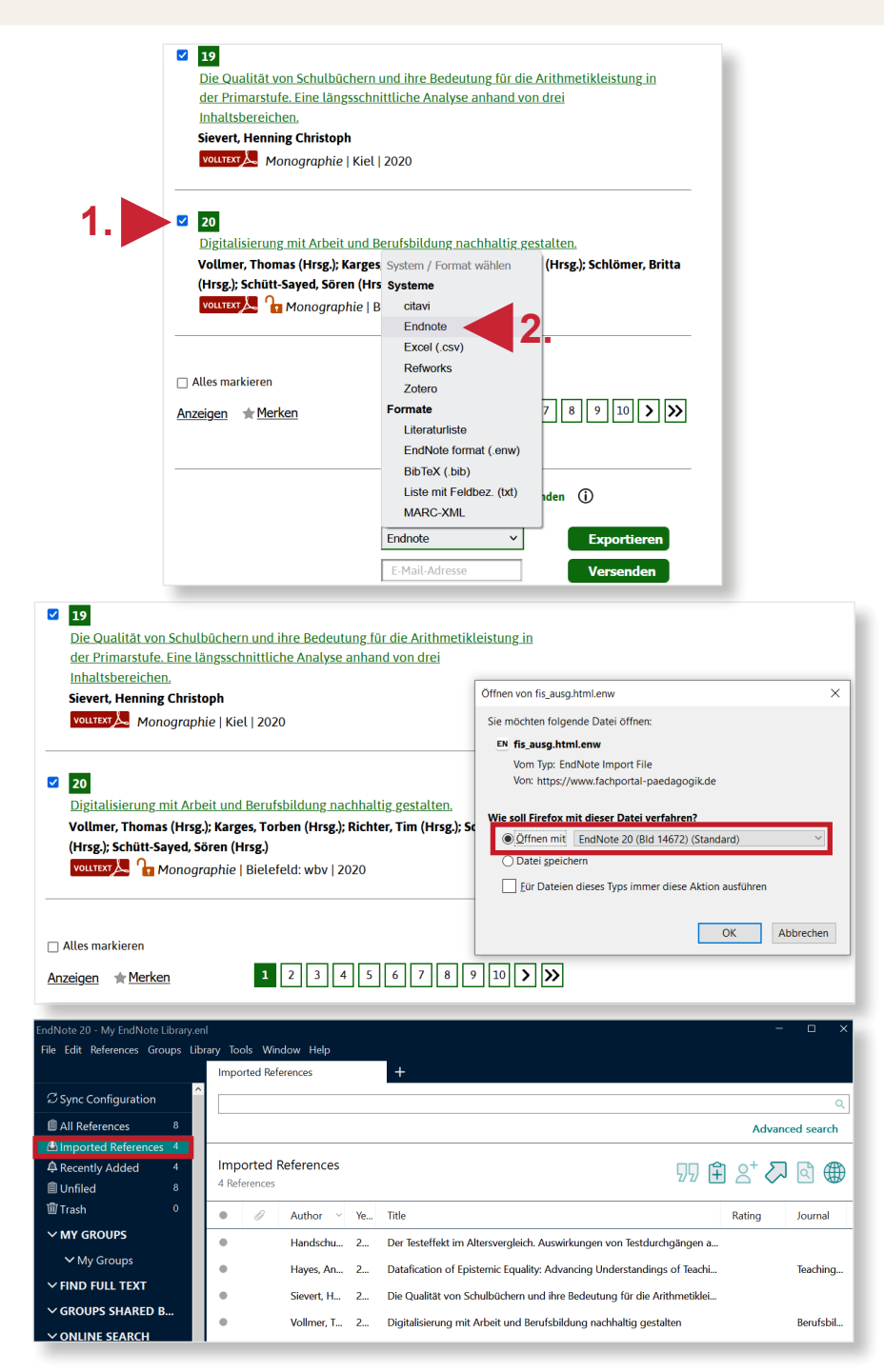

## 3. Schritt

Daraufhin übernimmt EndNote automatisch die Referenzen in die Bibliothek.

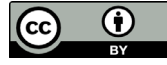

Dieses Werk ist lizenziert unter einer Creative Commons Namensnennung 4.0 International Lizenz. https://creativecommons.org/licenses/by/4.0/